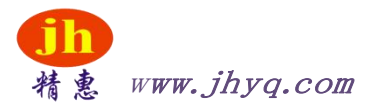

# 惠州精惠仪器设备有限公司 HUIZHOU JINGHUI INSTRUMENT EQUIPMENT CO.,LTD

# JH9860K-BMS测试平台

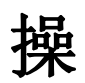

作

手

册

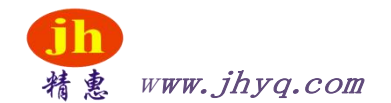

目录

| 概述     | 3 |
|--------|---|
| 满足标准   | 4 |
| 结构示意图  | 4 |
| 运行环境   | 5 |
| 主要技术参数 | 5 |
| 操作简介   | 6 |

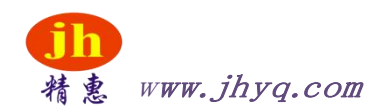

一、概述:

本平台设备用于新能源电动汽车电池管理系统 BMS(以下简称 BMS)的性能测试, 根据 QC/T897-2011《电动汽车用电池管理系统技术条件》及 GB/T27930-2015《电动汽 车非车载传导式充电电机与电池管理系统之间的 通讯协议》为依据,以最大程度模拟实 车使用状况,通过控制各种信号传输,检验BMS性能的优劣。

平台采用独立夹具连接,操作简单,测试准确度高。不同型号配以对应的测试夹 具,更换使用,更换过程简单快捷,此设计大大增强设备的使用率;以满足BMS不同机型 的测试;采用标准机柜加测试台的结构,整机美观大方,测试方便。

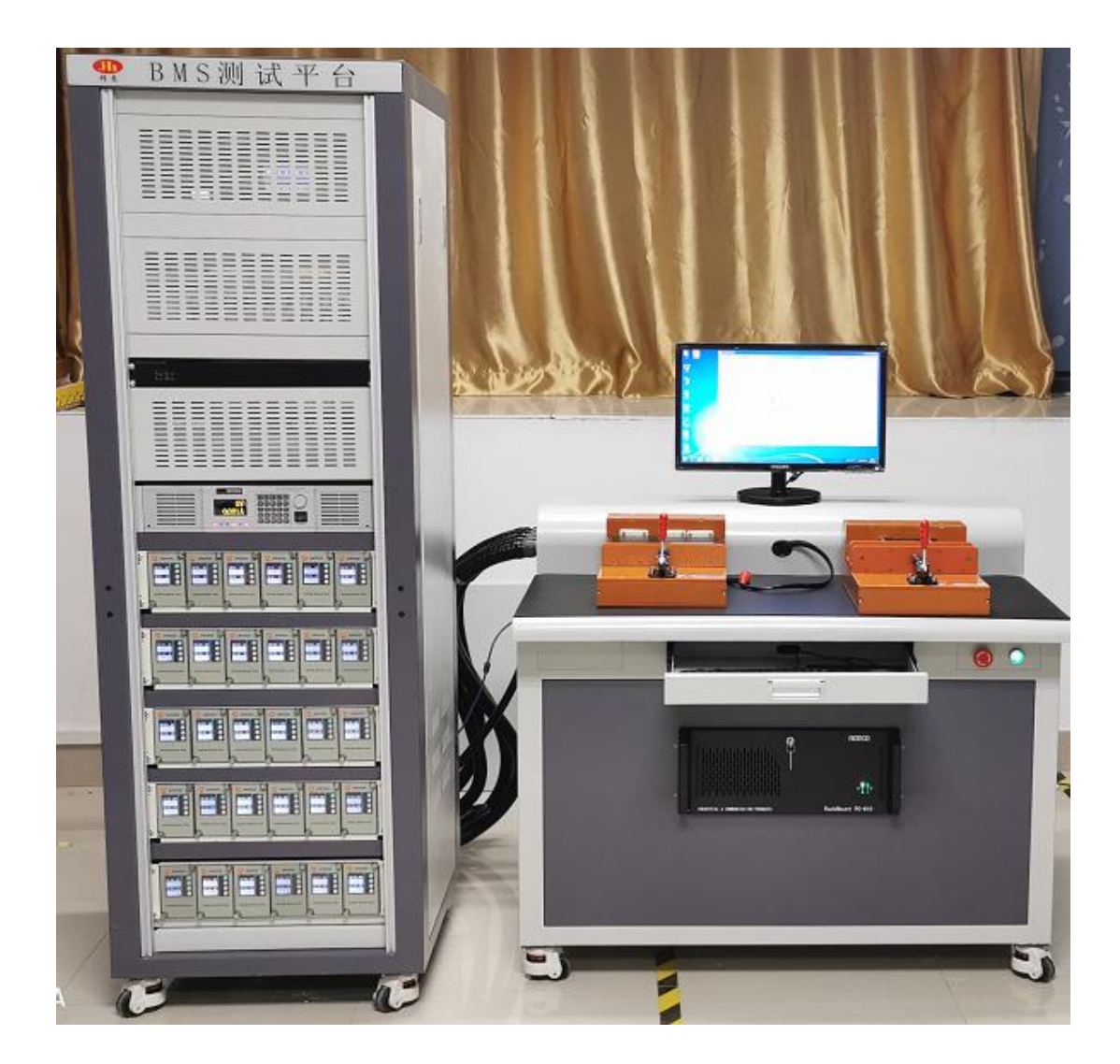

外形图

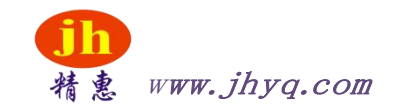

## 二、满足标准:

QC/T897-2011《电动汽车用电池管理系统技术条件》

GB/T27930-2015 《电动汽车非车载传导式充电电机与电池管理系统之间的通讯协议》。

# 三、结构示意图:

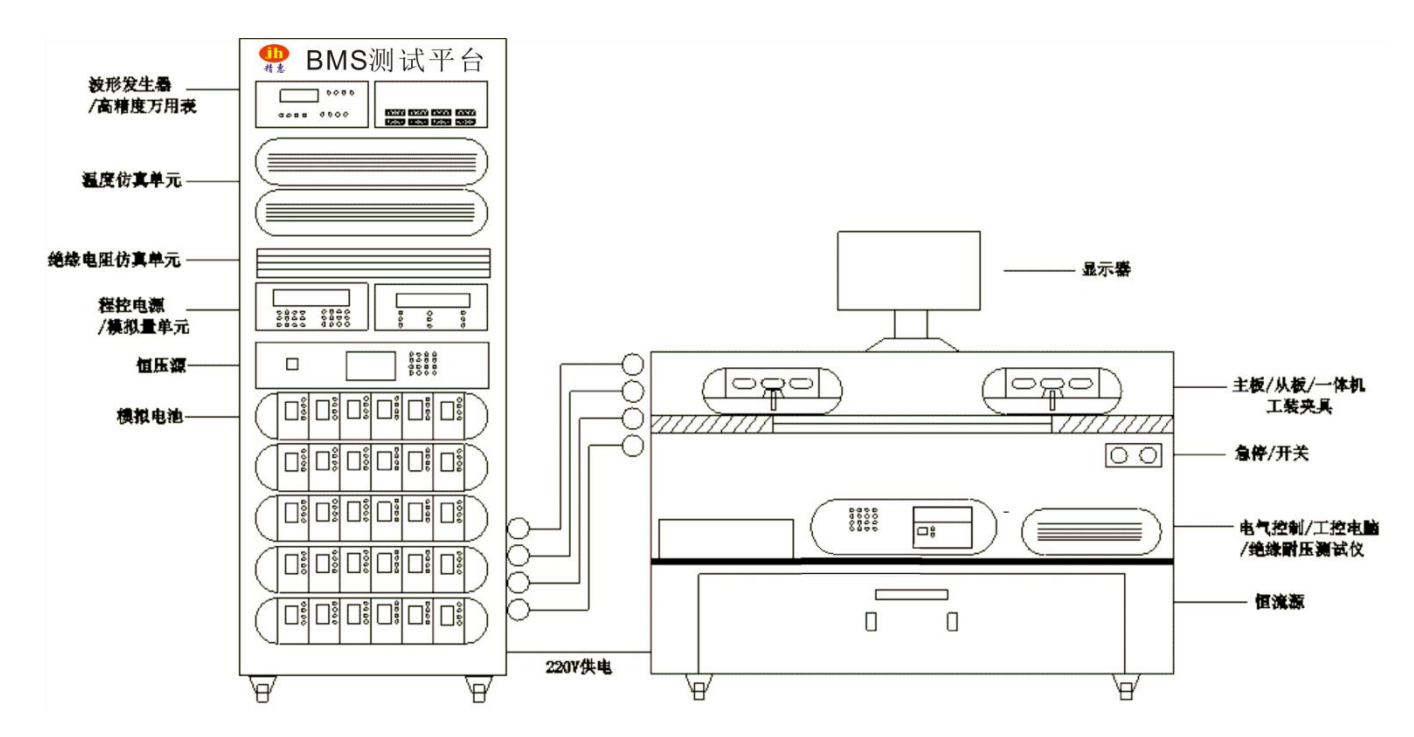

#### 连接探针由实车连接器连接,保证接触质量;

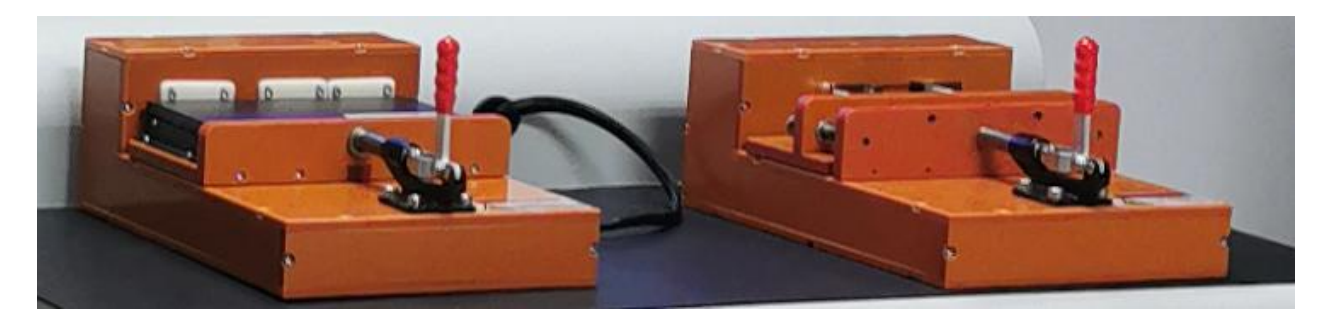

测试夹具

\_4\_

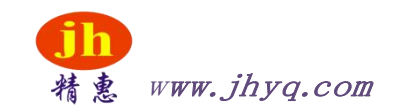

#### 四、运行环境

工作电压: 220VAC;

- 额定电流: <10A;
- 额定功率: <4KVA;;

环境条件:①温度0℃~40℃;②湿度<85%;③无振动;④无电磁场干扰

#### 五、主要技术参数

- 1、恒压源输出: 0∽1000V, 精度≤0.1%.
- 2、恒流源输出:-500A∽+500A,精度≤0.1%.
- 3、单体电压: 0∽5000mV, 精度±1mV.
- 4、单体电流: -3000mA∽+3000mA, 精度≤±1mA.
- 5、温度仿真: -40℃∽150℃, 精度 0.1%.
- 6、绝缘仿真: 1kΩ ∽ 5MΩ, 精度 0.5%.
- 7、供电输出: 0い36V/0い15A, 精度 0.1%.
- 8、耐压/绝缘: 0∽5000V/0∽9999MΩ, 精度 2%.
- 9、校准验证: 0∽1000V/0∽10A/100Ω∽100MΩ/3Hz∽300KHz.

#### 10、SOC 精度: ≤5%

11、通讯协议: RS485-5/RS232-3/CAN2.0-4

12、全自动软件:实时显示 BMS 各检测参数、精度对比、运行状态和故障信息,可进行 单项功能、部分功能和全功能测试,可进行单次或持续循环测试,异常数据及时标记显 示,数据保存为 EXCEL 格式,方便数据分类查找,可手动设置 BMS 功能测试模式和各 项参数阈值;包含自动化测试和典型测试案例。并可上传至服务器,方便远程监控。

- 13、BCU、BMU 主从一体式:12S-60S BCU、BMU 主从分体式:48S-60S.
- 14、外形尺寸: 机柜 W600H1800D600mm+操作台 W1200H1000D900mm。
- 15、重量: 230kg+130Kg

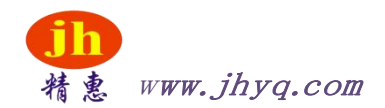

## 六、操作简介:

1、将待测试BMS板放入测试夹具中对应的位置。

2、按下操作台的启动开关,接通整机电源。

3、打开工控机,双击桌面BMS测试软件。

4、开机自检OK,提示连接成功后即可按需求进行操作;

①、实时监控界面主要用于实验室操作,实时BMS板的数据监控,可对所有功能进行单独 监控和逻辑监控,方便功能的调试和整机运行测试;

|             | BMS数据中心   |                      | BMS  | 测试中心                     |      | 设备控制中心     |           |
|-------------|-----------|----------------------|------|--------------------------|------|------------|-----------|
|             | 主相        |                      | 从板数据 |                          |      |            |           |
| 工作          | ■状态       | 电压状态                 |      | 电流机                      | (态   | 继电器        | 芯         |
| BMS工作模式     | 正常工作模式(0) | 系统电源电压(V)            | 0.00 | 霍尔电流1(A)                 | 0.00 | K1继电器状态    | 关闭        |
| 电子锁状态       | 关闭        | ON信号采集电压值(V)         | 0.00 | 霍尔电流2(A)                 | 0.00 | K2继电器状态    | 关闭        |
| BNIS系统自检状态  | 关闭        | ACC信号采集电压值(V)        | 0.00 | 绝缘电路                     | 目状态  | K3继电器状态    | 关闭        |
| 单体累计电压(V)   | 0.00      | (#由哭由压)              | #&   | 正极绝缘阻值(KΩ)<br>负极绝缘阻值(KΩ) | 0.00 | K4继电器状态    | 关闭        |
| CC (nv)     | 0.00      | 总正继电器电压(V)           | 0.00 | 枪口道                      | ŧ¢   | K5继电器状态    | 关闭        |
| C2C (nv)    | 0.00      | 总员继电器电压(V)           | 0.00 | 温度1(℃)                   | 0.00 | K6继电器状态    | 关闭        |
| CP          | 0.00      | 继电器1电压(V)            | 0.00 | 温度2(℃)                   | 0.00 | K7继电器状态    | 关闭        |
| 电子锁信号1电压(V) | 0.00      | 继电器2电压(∀)            | 0.00 | 温度3(℃)                   | 0.00 | K8继电器状态    | 关闭        |
| 电子锁信号2电压(V) | 0.00      | 3地电器3电压(∀) 继电器4电压(∀) | 0.00 | 温度4(℃)                   | 0.00 | 3-46-22640 | 1.346-140 |

主板

| 讓BMS測试平台                                   | a<br>BMS | 教报中心。  |      |        |            | BMS测试      | ·中小、 |        |     |        | 设久均制口    | - 0    |
|--------------------------------------------|----------|--------|------|--------|------------|------------|------|--------|-----|--------|----------|--------|
|                                            |          | Ē      | E板数据 |        |            | Date (A) ( |      |        |     | 从板数据   | (人田111年1 |        |
|                                            |          |        |      |        | 单体         | 电压(mV)     |      |        |     |        |          | 开关状态   |
| 自体电压1                                      | 0.0      | 单体电压2  | 0.0  | 单体电压3  | 0.0        | 单体电压4      | 0.0  | 单体电压5  | 0.0 | 单体电压6  | 0.0      | 风扇开关状态 |
| 4体电压7                                      | 0.0      | 单体电压8  | 0.0  | 单体电压9  | 0.0        | 单体电压10     | 0.0  | 单体电压11 | 0.0 | 单体电压12 | 0.0      | 关闭     |
| 4年13                                       | 0.0      | 单体电压14 | 0.0  | 单体电压15 | 0.0        | 单体电压16     | 0.0  | 单体电压17 | 0.0 | 单体电压18 | 0.0      | 加热开关状态 |
| 8体电压19                                     | 0.0      | 单体电压20 | 0.0  | 单体电压21 | 0.0        | 单体电压22     | 0.0  | 单体电压23 | 0.0 | 单体电压24 | 0.0      | 关闭     |
| 4年1月11日11日11日11日11日11日11日11日11日11日11日11日11 | 0.0      | 单体电压26 | 0.0  | 单体电压27 | 0.0        | 单体电压28     | 0.0  | 单体电压29 | 0.0 | 单体电压30 | 0.0      |        |
|                                            |          |        |      |        | 单体         | 温度(℃)      |      |        |     |        |          |        |
| 单体温                                        | 寛1       | 0.0    |      | 单体温    | 寬2         | 0.0        |      | 单体温    | 宜3  | 0.0    |          |        |
| 单体温                                        | 度4       | 0.0    |      | 单体温    | 度5         | 0.0        |      | 单体温    | 度6  | 0.0    |          |        |
| 单体温                                        | 童7       | 0.0    |      | 单体温    | <b>童</b> 8 | 0.0        |      | 单体温    | 實9  | 0.0    |          | 目标法研制性 |

界面分为主从两大板块,根据BMS主板和从板的功能进行区;可根据硬件控制输出的参数,再监控界面观察BMS数据返回的状况,检测的数据;

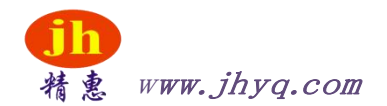

②、功能测试界面,用于在线测试,作用为检测BMS板的功能好坏,控制对应的信号输入 或者检测BMS板的各种功能,并与输入或者额定数据做对比,从而区别良品和不良品;

|    | BMS数据中心                  |          |    | BMS测试中心                                                                                        | 设备控制中 | 心         |
|----|--------------------------|----------|----|------------------------------------------------------------------------------------------------|-------|-----------|
|    | 文件 G:/Bms测试平台/30串测试.proj |          |    | 加载保存                                                                                           |       |           |
| 序号 | 测试名称                     | 设备       | 类型 | 描述                                                                                             | 结果    |           |
| 1  | 供电电源开启                   | 供电电源设备   | 控制 | vol:12.0 V our:3.0 A out: true                                                                 | ^     | 、 状态: 停止  |
| 2  | 模拟量                      | 虚拟电压设备   | 控制 | vol:5.0 V cur:1.0 A out:true                                                                   |       |           |
| 3  | 波形开                      | 波形发射器操作  | 控制 | 波形频率:1kHz 占空比:20%                                                                              |       | 编辑        |
| 4  | 单体供电                     | 模拟电池单元操作 | 控制 | 0, 11, 12, 13, 14, 15, 16, 17, 18, 19, 20, 21, 22, 23, 24, 25, 26, 27, 28, 29, 30, 电压: 3300.0m | VIĘ   |           |
| 5  | 温度模拟1-2                  | 模拟温度操作   | 控制 | 通道1:25;通道2:25;                                                                                 |       | 行后添加      |
| 6  | 温度模拟3—9                  | 模拟温度操作   | 控制 | 通道3:25;通道4:25;通道5:25;通道6:25;通道7:25;通道8:25;通道9:25;                                              |       |           |
| 7  | 供电开                      | 继电器操作    | 控制 | 控制继电器操作                                                                                        |       | 最后添加      |
| 8  | 读静态功耗                    | 供电电源设备   | 检测 | 电流<=0.1                                                                                        |       |           |
| 9  | 激活                       | 继电器操作    | 控制 | 控制继电器操作                                                                                        |       | 冊郞余       |
| 10 | iĝado                    | BMS设备数据  | 检测 | 主控数据:ACC信号采集电压值 从控数据:无                                                                         |       |           |
| 11 | 上电状态                     | BMS设备数据  | 检测 | 0<=系统状态<=6                                                                                     |       | 清空        |
| 12 | FLASH自检                  | BMS设备数据  | 检测 | 主控数据:flash自检状态 从控数据:无                                                                          |       |           |
| 13 | 读系统供电                    | BMS设备数据  | 检测 | 主控数据:系统供电电源电压(主控)从控数据:无                                                                        |       | □ 失败后是否继续 |
| 14 | 单体电压温度                   | Bms单体数据  | 检测 | 3295<=电压<=3305 40<=盖度                                                                          |       |           |
| 15 | ON信号开                    | 继电器操作    | 控制 | 控制继电器操作                                                                                        |       | 开始测试      |
| 16 | 读ON信号                    | BMS设备数据  | 检测 | 11<=031信号采集电压值<=12                                                                             |       | 信止而公平     |
| 17 | OM信号关                    | 继电器操作    | 控制 | 控制继电器操作                                                                                        |       | 停止则讯      |
| 18 | 充电开                      | 继电器操作    | 控制 | 控制继电器操作                                                                                        |       | 而后于未过度    |
| 19 | 读充电                      | BMS设备数据  | 检测 | -<br>11<=奔申机电源输入电压状态检测反馈电压值<=12                                                                |       | 规则和资源的    |

功能测试界面

功能测试使用:

新建一个测试项目,选择最后添加,然后选择控制仪器还是BMS的项目,进行参数编辑:

| 设备控制  |        | 数据检测    |         |
|-------|--------|---------|---------|
| BMS设备 | 延时     | BMS设备数据 | BMS单体数据 |
| 电源设备  | 波形发射设备 | 电源设备    | 数据采集器   |
| 继电器设备 | 温度设备   | 模拟电池    | I0卡设备   |
| 模拟由池  |        |         |         |

设备控制对应测试仪器,数据检测对应BMS板,如需检测BMS单体电压工步需要:

①选择电源设备,设置BMS供电电压

②选择继电器设备,打开供电输出开关,和激活开关(具体开关定义可在硬件控制界面查看)

③选择模拟电,设置输出的通道和输出的电流电压

④选择BMS单体数据,读取模拟电池的电压,并设定读取范围

⑤复位之前设定的仪器设备

设定好工步以后,点击保存到文件夹,即可随时加载调;

工步测试时,只需加载保存好的测试项目,点击开始测试,软件就会按编辑的测试项进行工步测试,测 试完成后给出判定结果

根据测试醒项目的不同,可保存或修改编辑好的项目列表,测试的基本流程是

设置仪器 – BMS读取 – 复位仪器 – 软件判断

设置仪器 - BMS输出 - 仪器检测 - 复位仪器 - 软件判断

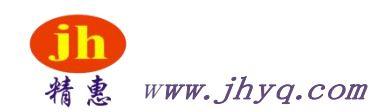

③、硬件控制界面,管理整个BMS测试平台的仪器,从仪器的链接,到输出输入的控制均可在这个界面控制;

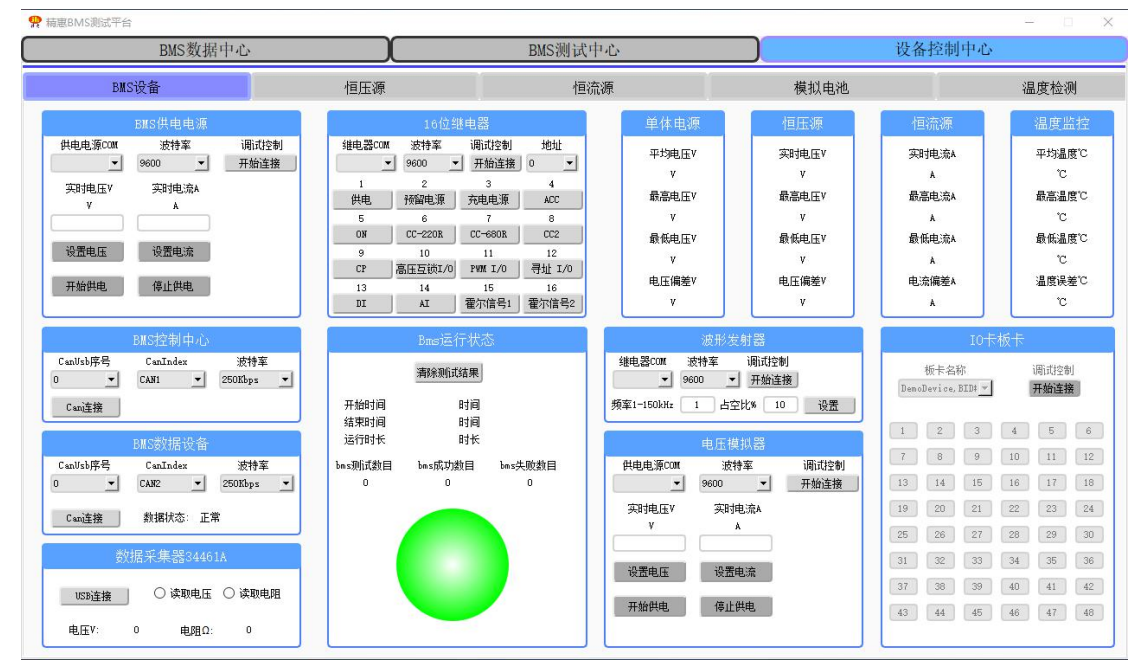

硬件控制界面

④、BMS板启动循序:设置BMS供电电源(设置电流电压,开始供电) - 开启16位继电器中的"供电""ACC"(激活信号)按键;

然后即可根据需求控制对应的仪器给BMS板提供各种信号进行测试。

5、测试完毕,关闭电源。